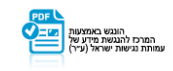

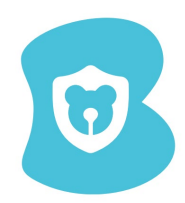

## ברוכים הבאים לאשף שחזור סיסמה במהלך

## הסרת התוכנה מהמחשב

אשף זה ילווה אתכם בתהליך שחזור סיסמה

- 1. יש להיכנס לפורטל ההורים: http://bguard.puresight.com
- 2. הכניסו את כתובת המייל איתה נרשמתם לשירות ולחצו על "שכחת את הסיסמה":

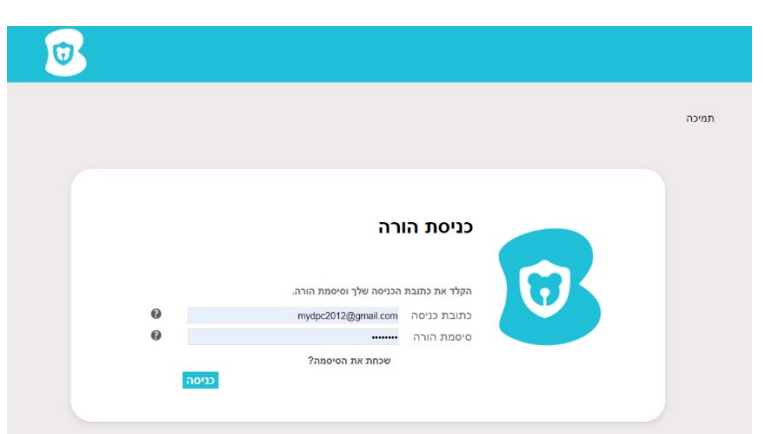

3. קישור לשחזור סיסמה ישלח לתיבת המייל שקיימת במערכת

בעת לחיצה על "שכחת סיסמה", יפתח חלון שבו מוסבר ללקוח שלינק לשחזור סיסמה נשלח לתיבת המייל שלו:

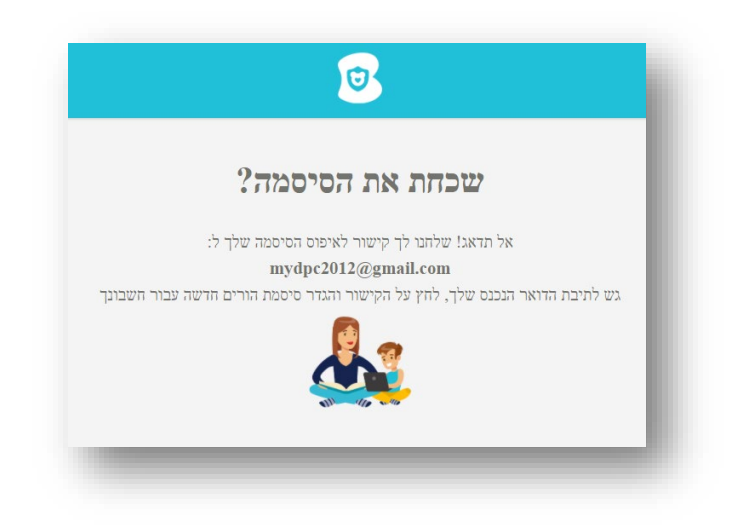

## בזק – החברה הישראלית לתקשורת בע"מ

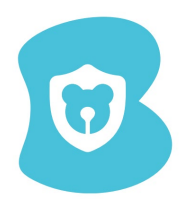

4. בהודעה שהתקבלה במייל, יש ללחוץ על "לחץ כאן" או על הקישור שמופיע

| × קישור לאיפוס הסיסמא שלך 🗲 דואר נננס - Bguard                                             | - 1 |
|--------------------------------------------------------------------------------------------|-----|
| noreply@bezeq.co.il<br>אני 👻                                                               |     |
| הורה יקר,                                                                                  |     |
| כדי לשנות את סיסמת ההורה לאפליקציית Bguard <u>לחץ כאן</u> או הדבק את הקישור הבא לדפדפן שלך | - 8 |
| http://r.ps-online.co/glu?id=MKfLJ                                                         | - 1 |
| קישור זה יפוג לאחר 24 שעות. אנא הקפד להשתמש בו מיד!                                        | - 8 |
| תודה,<br>צוות Bguard                                                                       | - 1 |
| лишен 🔶 лишен 🥕                                                                            |     |
|                                                                                            |     |
|                                                                                            |     |

5. הקלידו סיסמה חדשה:

לאחר הלחיצה, ייפתח חלונית להזנת סיסמה חדשה:

| <b>1</b>                                                                                                    |   |
|----------------------------------------------------------------------------------------------------|---|
| <b>סיסמא החדשה</b> הקלד סיסמא החדשה הסיסמא החדשה הסיסמא החדשה צריכה להיות באורך 4-8 תווים. אינה יכולה להכיל סמלים אבל צריכה לכלול מספרים ואותוית, של אות של אינה הל ליותוש | l |
| אונית, צל מנו שלא יואר קל לביווש.<br>סגולה OK                                                                                                    | J |

6. לחצו על כפתור "ko תודה":

בעת לחיצה על הכפתור, תפתח חלונית עם הודעת הצלחה:

בזק – החברה הישראלית לתקשורת בע"מ

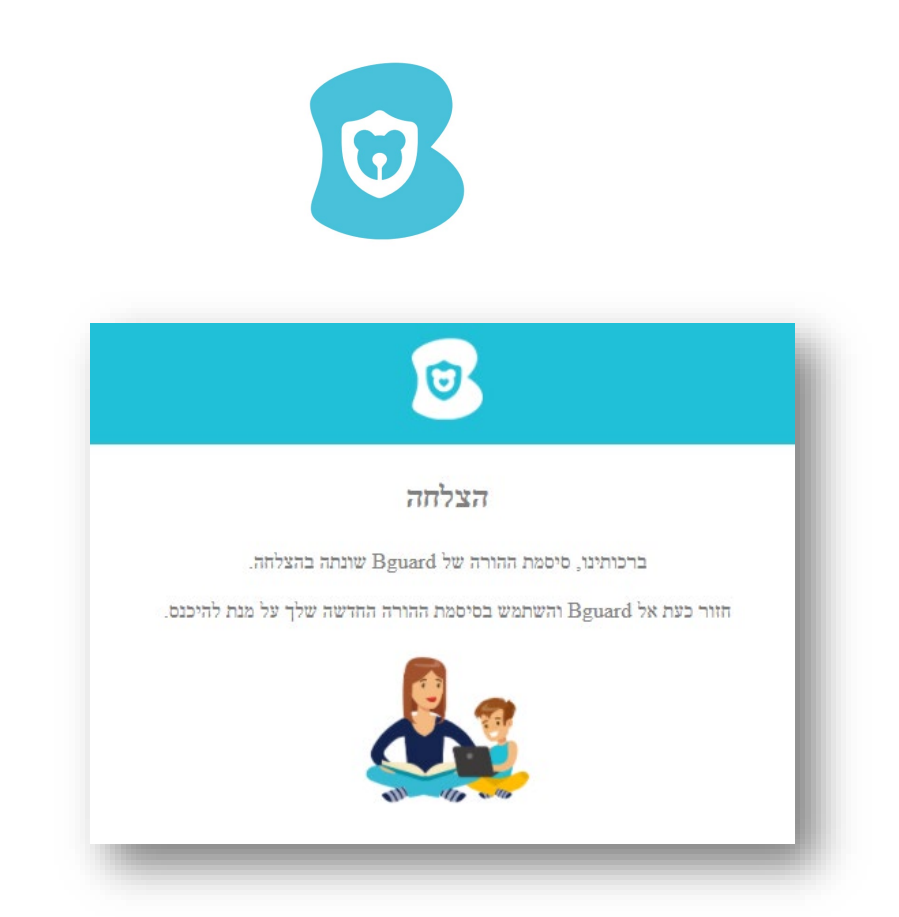

## פעולת שחזור סיסמה הסתיימה בהצלחה כעת ניתן להסיר את ההתקנה עם הסיסמה החדשה שהוגדרה

בזק – החברה הישראלית לתקשורת בע"מ